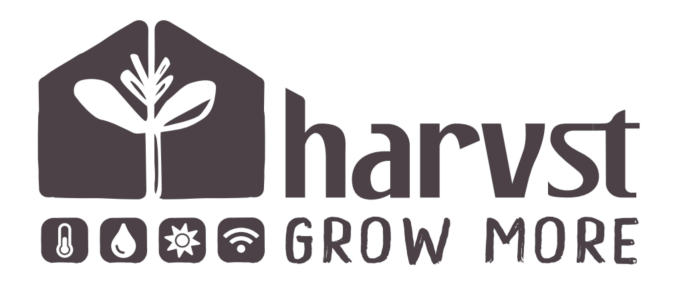

**H-series** Part sheet V1.0

Thank you for buying an H-series indoor grow system. This is the **part sheet**, which will be used for reference while you use the **online assembly guide**, found at:

#### https://www.harvst.co.uk/support

... or scan the QR code:

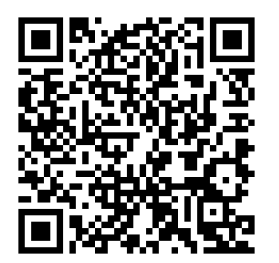

The H-series system is made up from a single **base unit** (H1) onto which are added optional **extension modules** to make the H2 or H3 model.

## Base unit / H1 front view

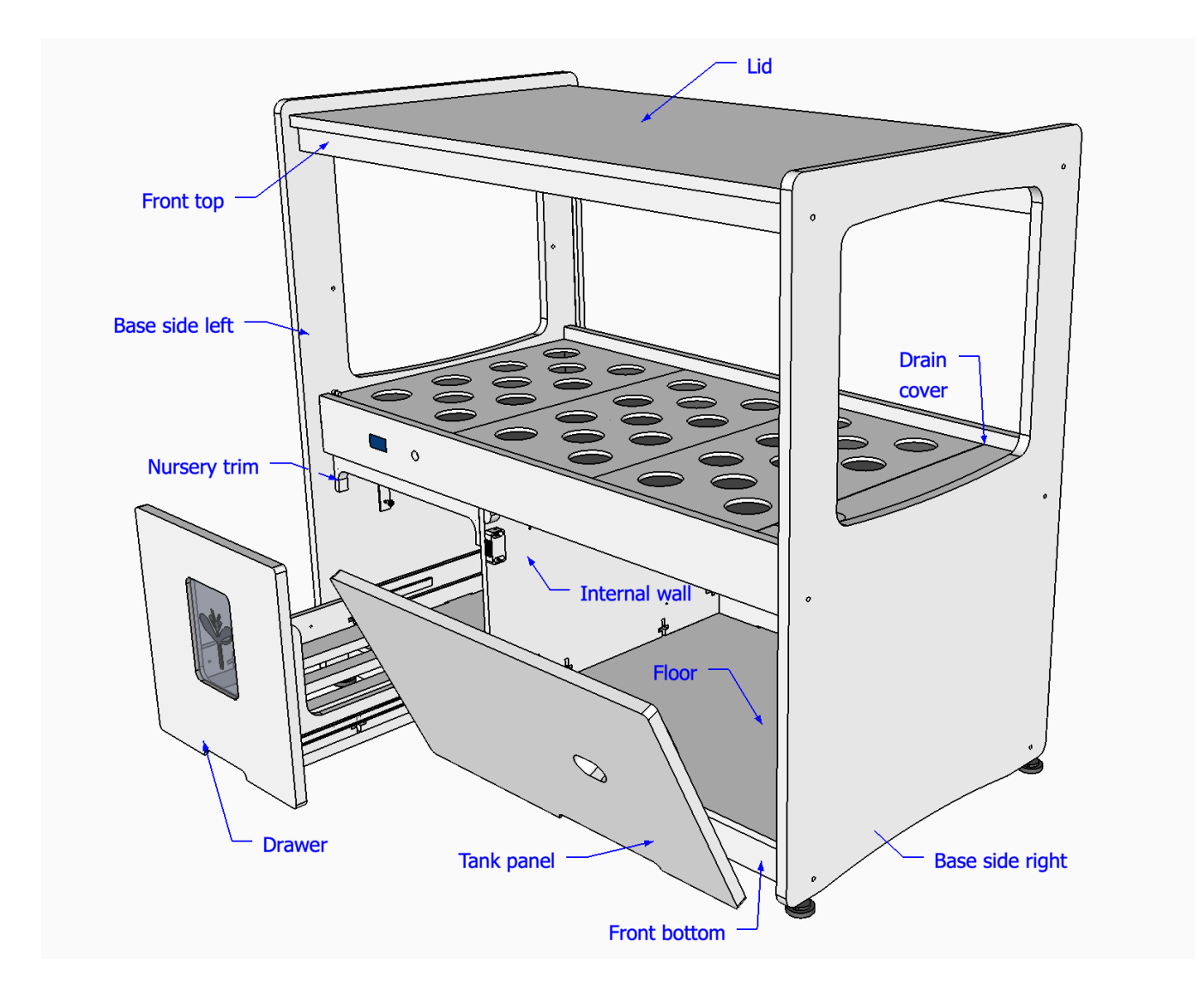

### Panels

- Base side left panel
- Base side right panel
- Rear panel
- Lid
- Front bottom (marked **FB**)
- Front centre (with screen)
- Front top (marked FT)
- Rear top (marked RT)
- Floor
- Internal wall
- Tank panel
- Nursery front trim

Panels come with feet fitted.

Check the panel list to familiarise yourself with the parts.

# Base unit / H1 rear view

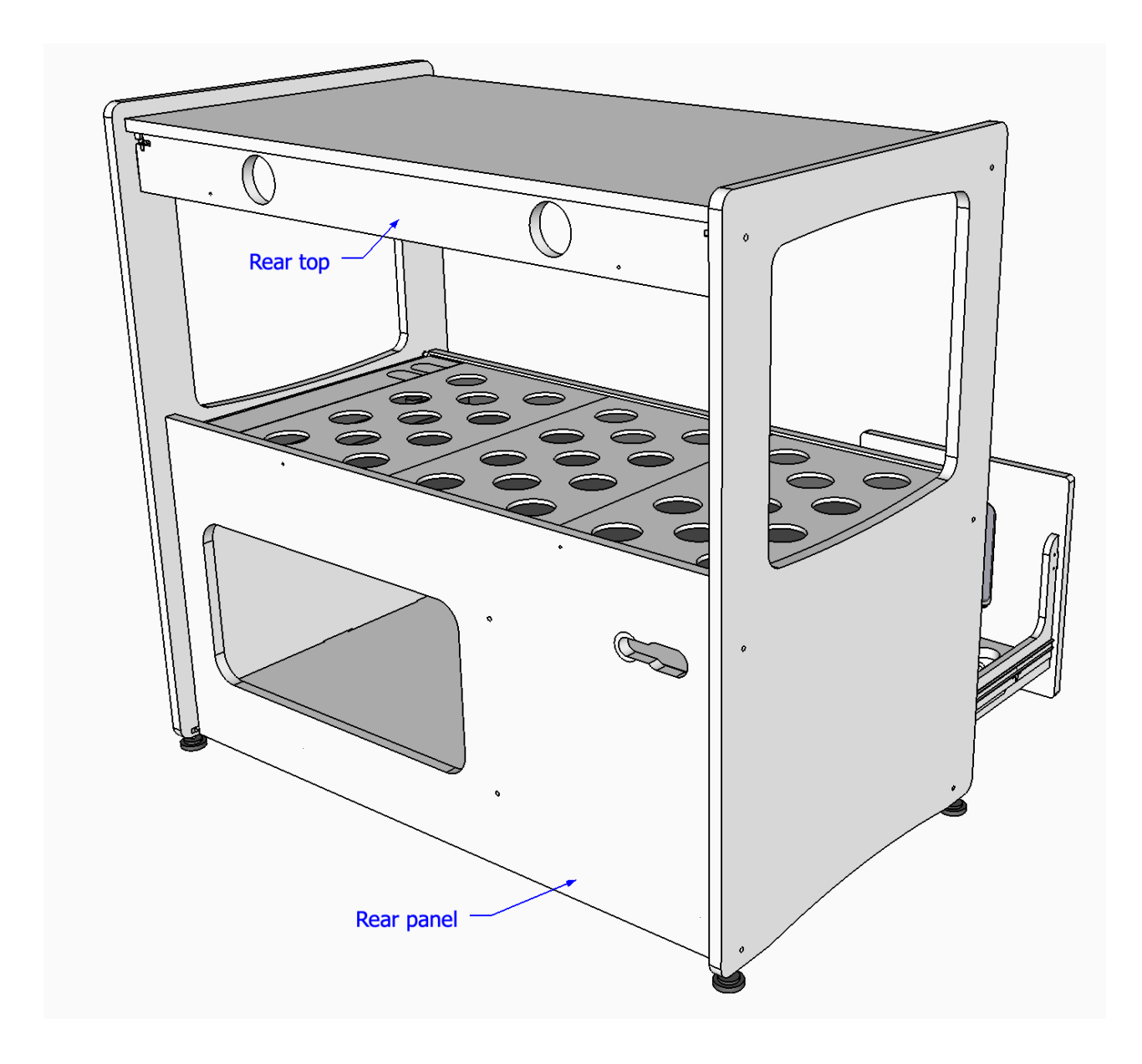

#### Separate components

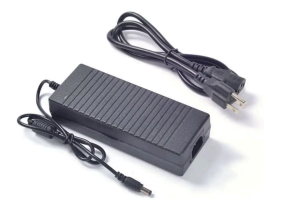

1x power supply

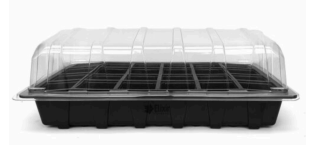

**1x** Propagator for the nursery

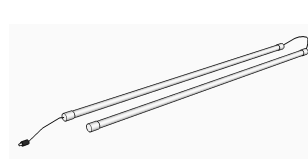

**1x** lights (2 tubes)

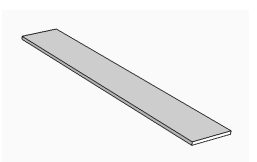

**1x** drain cover strip (black foam)

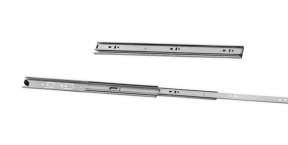

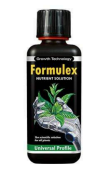

**1x** drawer slide (pair)

1x nutrient 300ml

1x Drawer assembly

1x Water tank

## Electrical parts bag

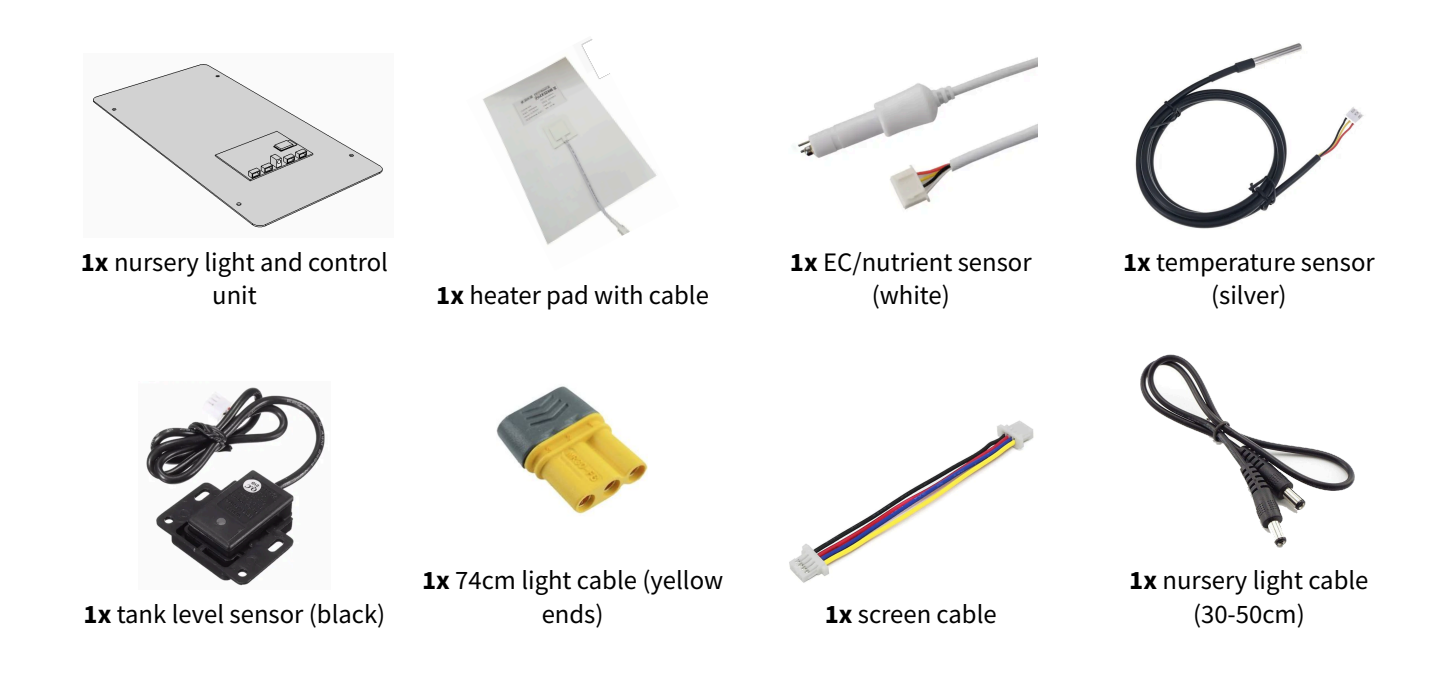

Watering components bag

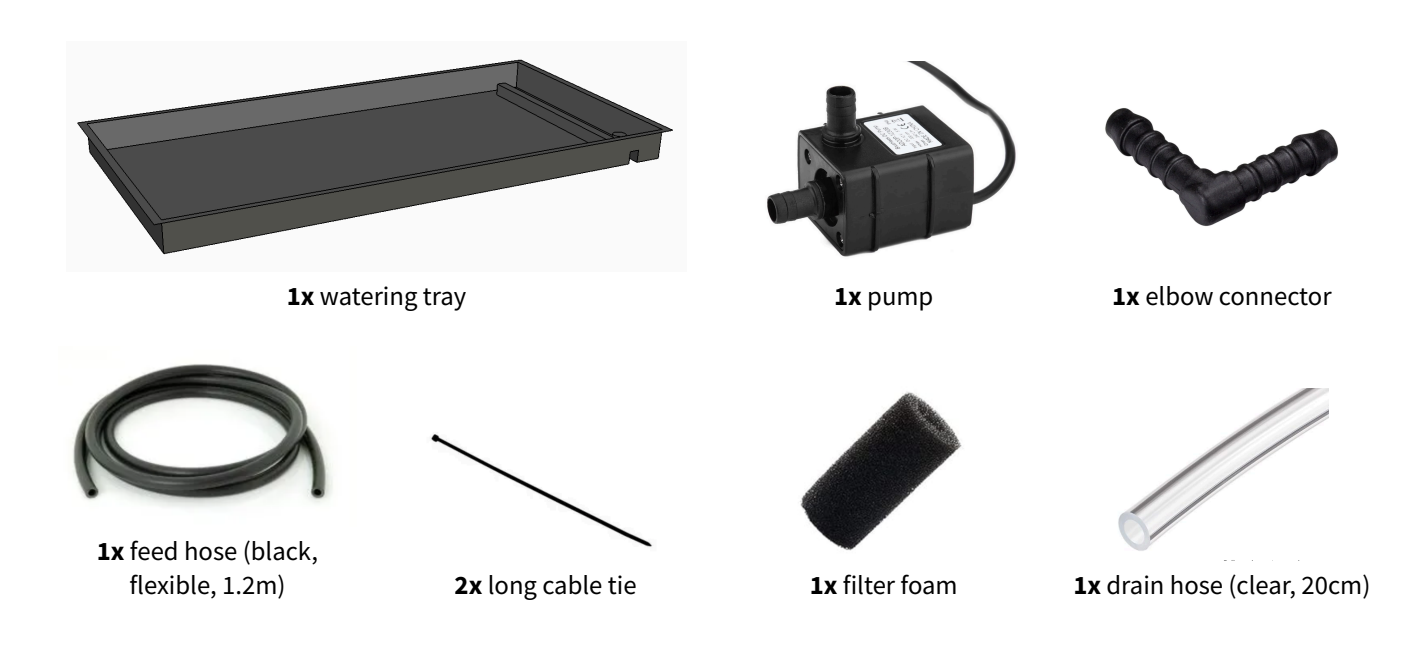

### Grow level bag - one per watering tray

**1x** for H1 **2x** for H2 **3x** for H3

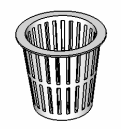

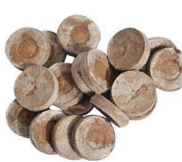

33x jiffy pellet

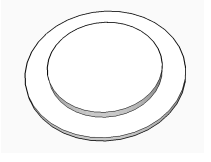

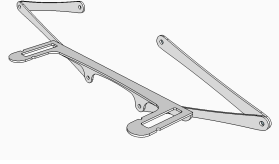

33x net cup

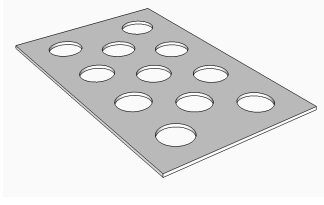

**3x** net cup tray (foam)

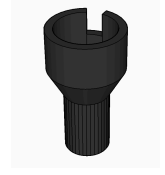

1x drain spigot

**6x** hole cover disc

2x adjustable light bracket\*

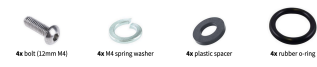

**1x** light fixings pack See below

\*Light brackets may come with extra mounting positions for additional light bars.

## Light fixings pack

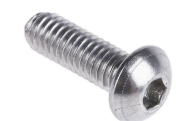

4x bolt (12mm M4)

G

4x M4 spring washer

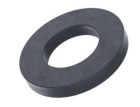

**4x** plastic spacer *Black or white* 

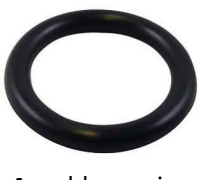

4x rubber o-ring

H1 fixings pack

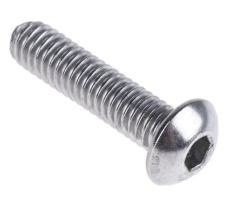

**16x** long bolt (30mm M5)

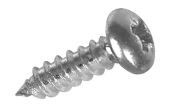

**20x** short screw (3.5 x 10mm)

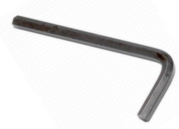

**1x** 3mm allen key

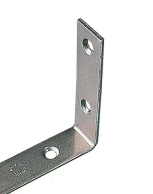

**4x** angle bracket

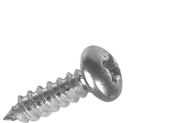

**4x** mini screw (2.8 x 10mm)

1x 2.5mm allen key

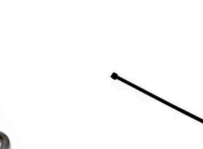

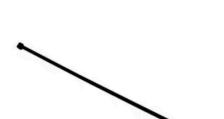

4x short bolt (M4)

Either hex or screwdriver

16x rectangle nut M5

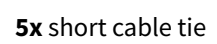

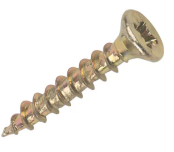

**2x** long screw (20/25mm)

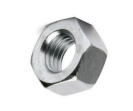

**4x** M4 nut

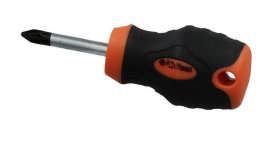

1x screwdriver

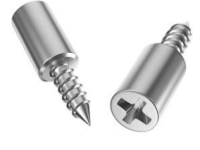

5x screw in pegs5x push-in pegs

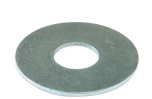

**4x** M4 washer

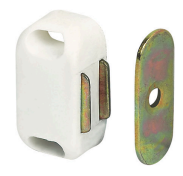

2x magnetic catch

## Extension module (optional)

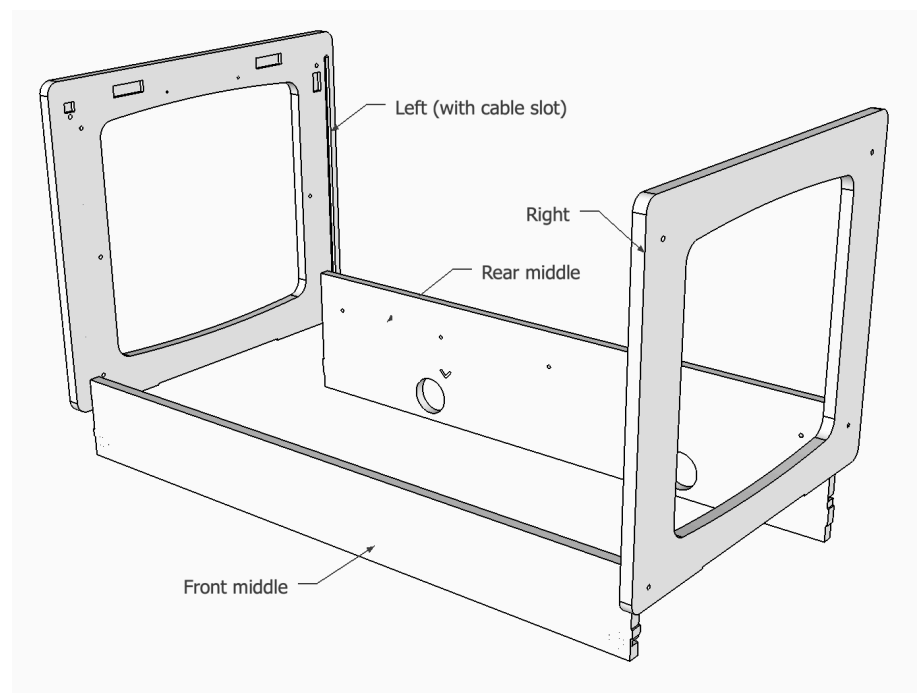

Rear middle part comes fitted with a light control board. This also controls optional fans.

#### Extension module components

#### Parts

1x Left extension 1x Right extension 1x Rear middle (marked RM) **1x** Front middle (marked **FM**) 1x Grow level bag (light brackets, tray covers etc). See "grow level bag" listed earlier.

For assembly and setup, scan this QR code:

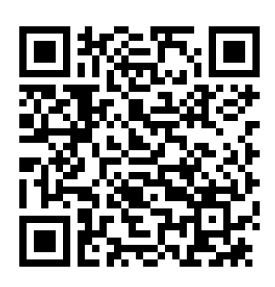

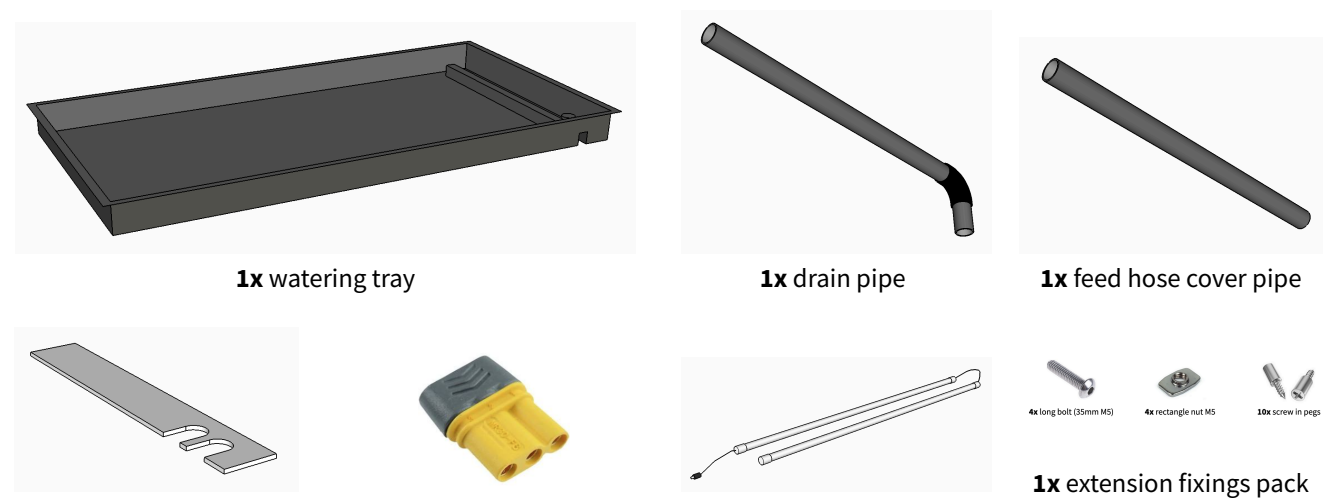

1x drain cover strip

1x 48cm light cable

1x lights (pair of two)

See below

Extension fixings pack

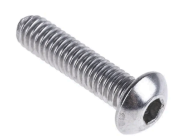

8x long bolt (30mm M5)

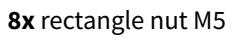

Long bolt colour is silver or black depending on frame panel colour

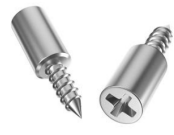

5x screw in pegs 5x push-in pegs

# Extra mid-tier growing level (optional)

This fits in between levels on your system to double the growing space. Perfect for microgreens or seedlings. It is not supplied with net cups or cup trays, as they are not needed for microgreens. They can be added as an optional extra.

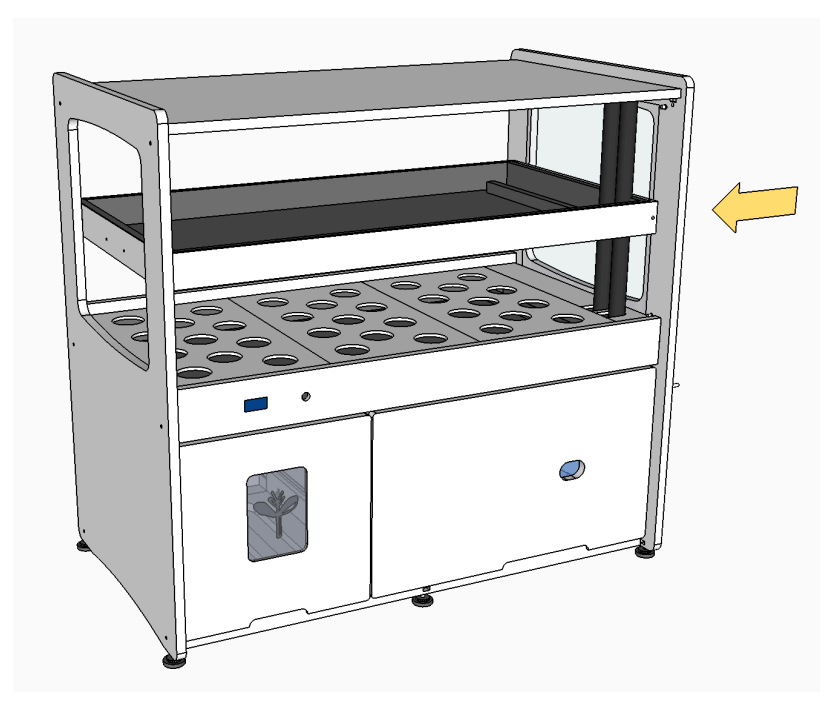

Scan the QR code for assembly and fitting instructions for the extra level:

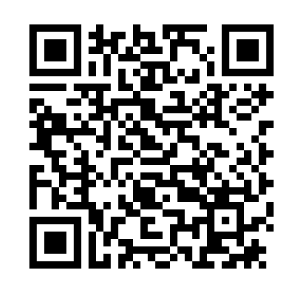

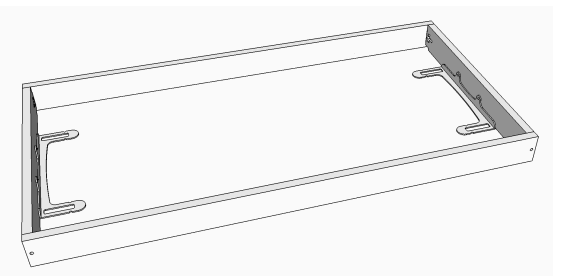

**1x** frame Shown assembled, with light brackets mounted. Supplied in separate parts.

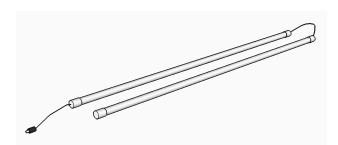

**1x** lights (pair of two)

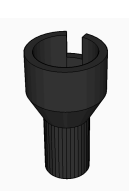

1x drain spigot

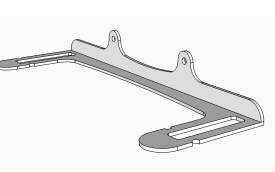

**2x** light bracket

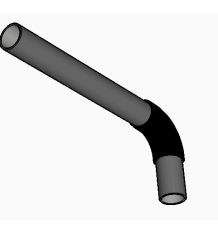

**2x** drain with elbow 125 / 155 mm pipe

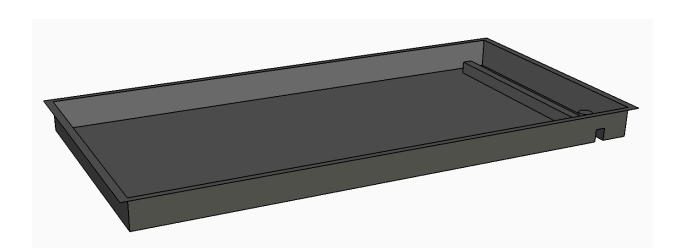

1x watering tray

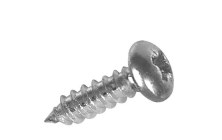

**4x** short screw (10mm)

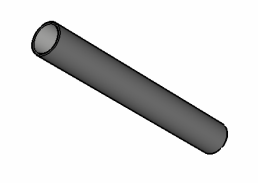

2x feed hose cover pipe 183 / 213 mm pipe

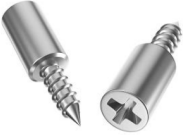

4x screw in pegs

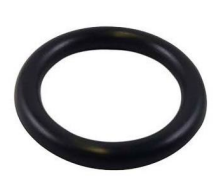

4x rubber o-ring

# Front window kit (optional)

(per growing level)

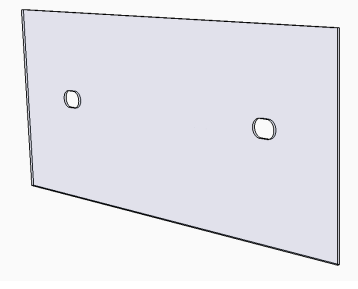

1x front window

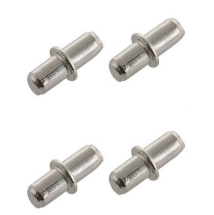

4x window retaining peg

# Full window and fan kit (optional)

(per growing level)

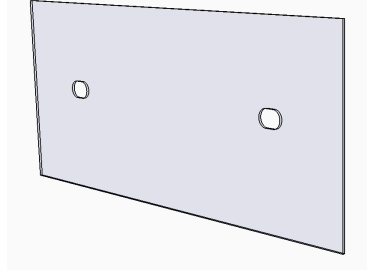

1x front window

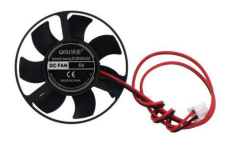

1x fan (short wire)

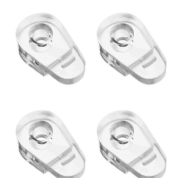

4x window clip

2x side window

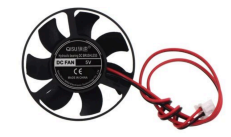

**1x** fan (long wire)

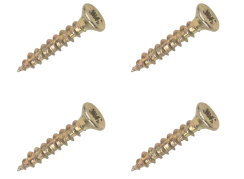

4x window clip screw

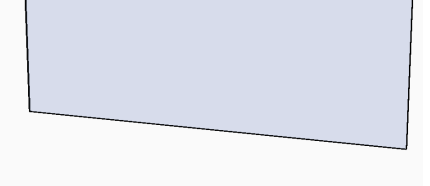

1x rear window

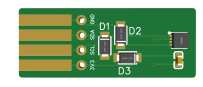

1x sensor

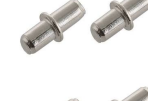

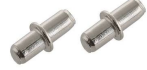

4x window retaining peg

Window kit instructions:

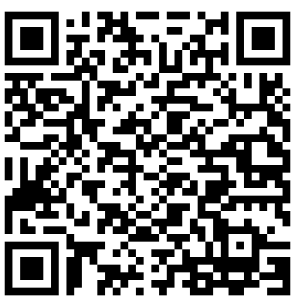

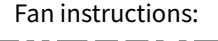

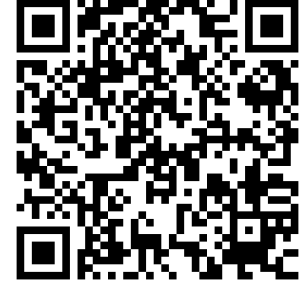

# Cabinet (optional)

Use a cabinet underneath your H-series grow system for extra storage, and to bring the working height up.

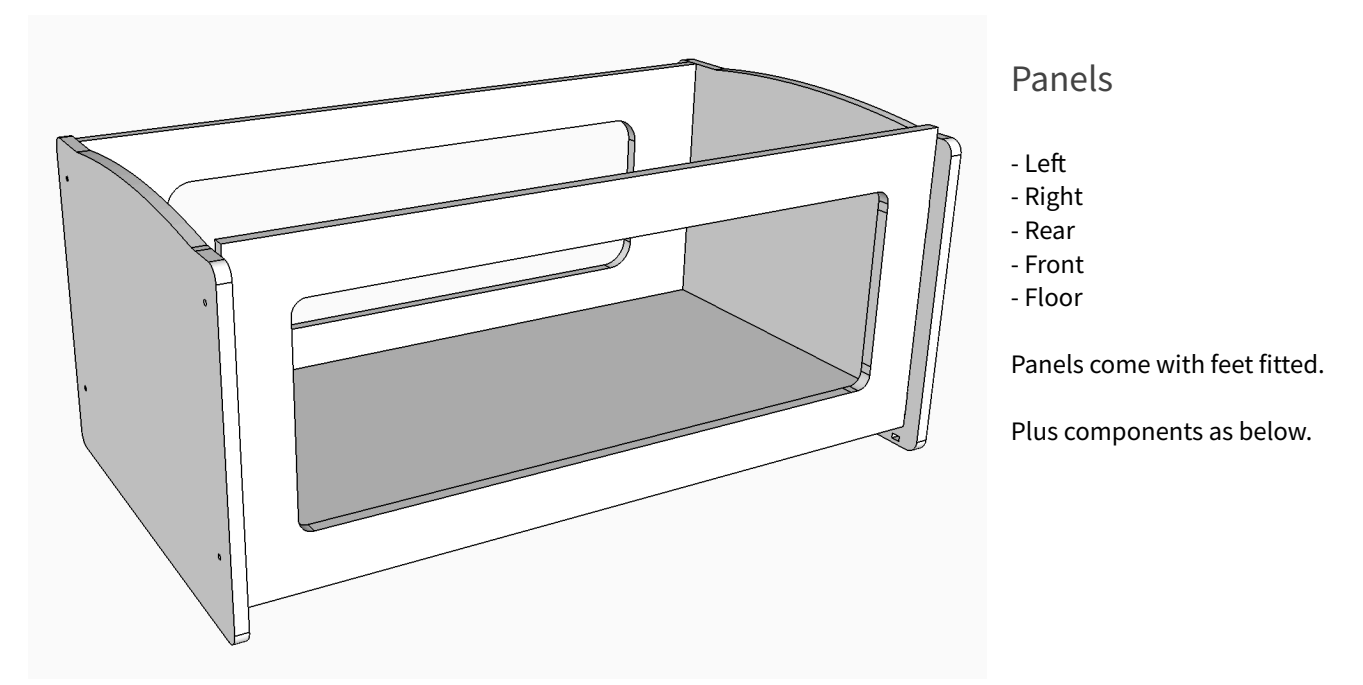

Bolt colour will be dependent on your panel colour; silver for white panels and black for grey panels.

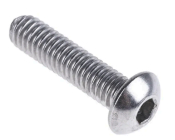

8x long bolt (35mm M5)

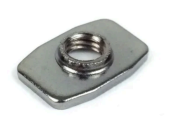

8x rectangle nut M5

# Getting started

For a step by step assembly guide for the H-series, visit our help centre: https://www.harvst.co.uk/support

Or scan the QR code:

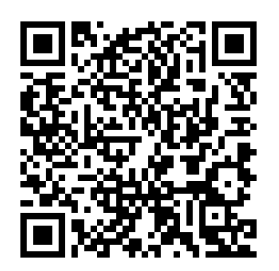

## Setup and configuration

### To edit settings

Use a phone, tablet or laptop using the **Device Control Panel** when you are in the vicinity of the system. Settings include:

- Light times
- Nursery temperature and light times
- Watering times
- Configuring the system to connect to your home WiFi

To get to the Device Control Panel, your phone needs to be connected to the "brain" inside the H-series. See <u>Connect to the</u> <u>device control panel</u> article.

#### To view current status

Use the **Web App**, accessible from anywhere on the internet.

The **Web App** also provides a quick way to access the **Device Control Panel** via the light blue button, once you have assigned the H-series device to your web account.

Create a free Harvst web account at https://grow.harvst.co.uk

What the screens look like

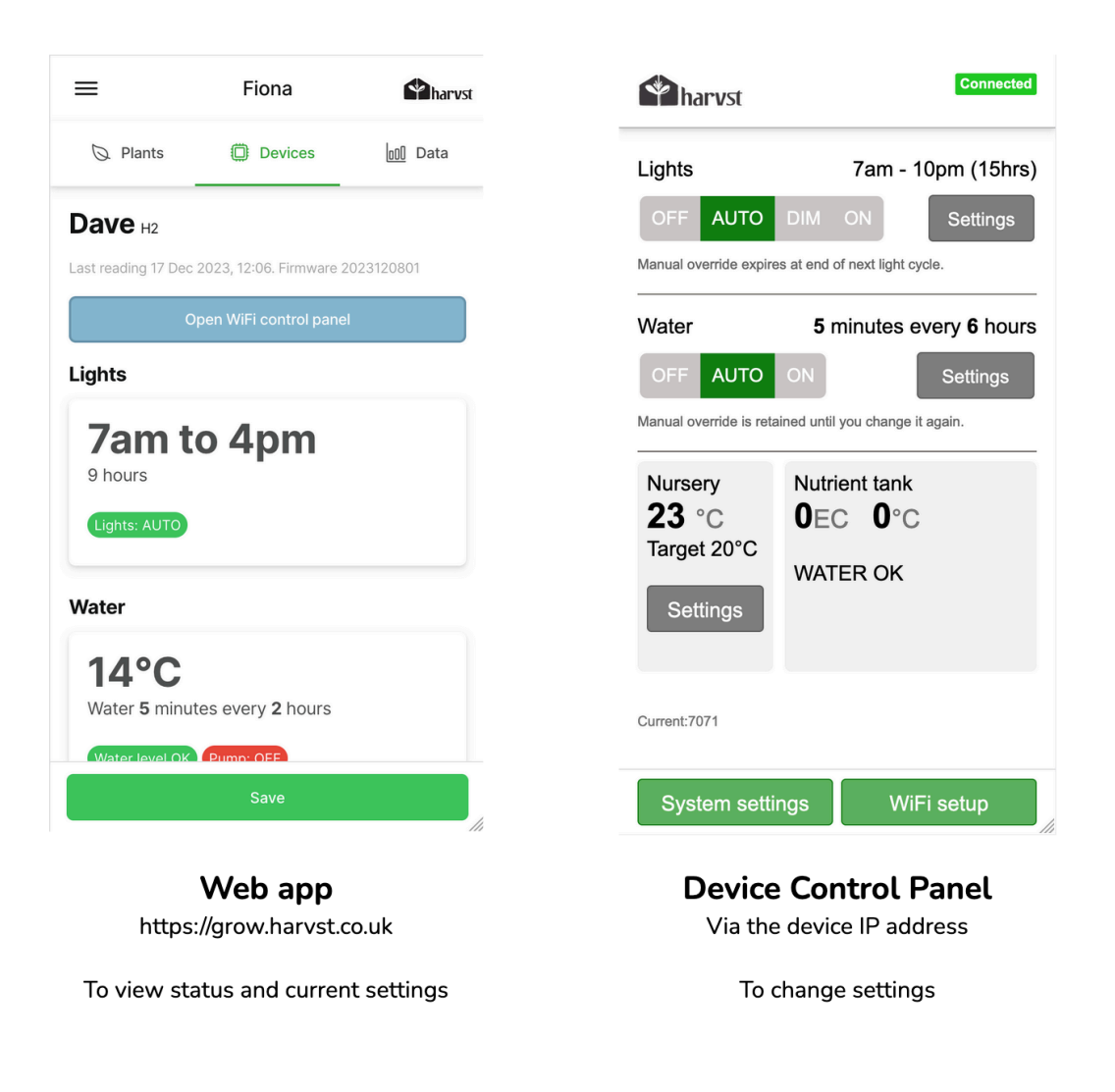

### The Device Control Panel

To change settings on your Harvst device, or to configure WiFi settings for it to connect to the internet, you will need to connect to the **Device Control Panel**, a virtual screen transmitted by the control unit.

You can use a phone, tablet or computer.

There are two ways to connect to the Device Control Panel.

- Connecting via the device's WiFi You need to use this method when first configuring the device, and can use it any time later as well if you like. The device will always transmit its own WiFi. Use this method if your device is out of range of a WiFi network.
- Connecting via your home WiFi network
   If your device is already configured to connect to your home WiFi, it will be visible on your network at a given IP address. If your phone is also on your home WiFi, using the device IP address means you don't have to change your phone WiFi.

#### Method 1: Connecting via device WiFi

- 1. Turn on your Harvst control unit and wait a few seconds for it to start up.
- 2. In your phone WiFi settings, connect to the network which is being broadcast by your device. It will be H-XXXX, with the XXXX being your unique device ID
- 3. Note that the device WiFi network will not have internet access. That's OK. Allow your phone to connect.
- 4. Once connected to the WiFi network, some phones will automatically redirect you to the device dashboard. If not, enter <a href="http://192.168.4.1">http://192.168.4.1</a> into a web browser (eg Chrome, Safari).

or scan the QR code:

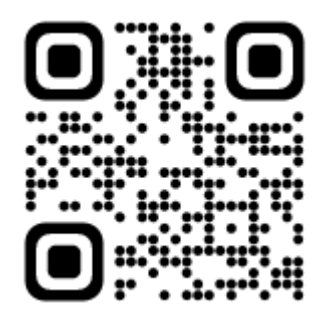

It's a good idea to bookmark the **Device Control Panel**, or add it to your phone's home screen, to make it easier to return next time.

#### Method 2 : Connecting via your home network

The IP address of the Harvst device will be sent to the Harvst servers on a regular basis. On the web app dashboard for this device, you will see a blue button which takes you to the device IP address.

You will need to have linked the Harvst device to your Harvst web account.

#### How to link a device to your web account

If there is no response when you click the blue button, it's possible that the device IP address has changed. Try connecting to the Device Control Panel using the device WiFi network instead. On the settings screen you can see the IP address which has been assigned to the device. This will also be reflected in your web app within 30 minutes.

### The Harvst web account

The web account (or web app) is where you can:

- View status of your Harvst devices (eg temperature, humidity, moisture)
- Configure notifications (eg low water alert)
- Use the grow guides and garden journal
- View and contribute to our forums

The web account is at https://grow.harvst.co.uk

### Link a device to your web account

If you have connected your Harvst device to your home WiFi, it will be sending data to the Harvst servers.

Linking the device to your web account gives you access to that data, and for some devices, you can also change settings remotely via the web app.

You will need your device ID, which is a 12 character code of letters and numbers. You can get this from the sticker on the device, on the packaging, or from the Device Control Panel (via WiFi).

1. Register for a Harvst web account at <u>https://grow.harvst.co.uk</u>

You'll be taken to the welcome screen.

- 2. Choose to "Assign a new device"
- 3. Fill out the form and submit

You'll be taken to the list of devices in the "location" which has been created for your H-series.